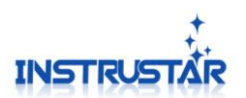

ISDS205

# ISDS205 型使用说明书 (User Guide)

## 仪星电子科技

2019-02-25

1

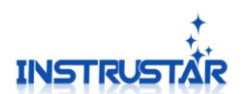

### 目录

| 1. | 简介                 | 1 |
|----|--------------------|---|
| 2. | 特性说明               | 2 |
| 3. | 软件安装               | 4 |
| 4. | 接口说明               | 4 |
| 5. | 示波器/频谱仪/DDS 信号源    | 5 |
| 6. | 记录仪                | 5 |
| 7. | 逻辑分析仪              | 5 |
| 8. | Saleae Logic 逻辑分析仪 | 6 |

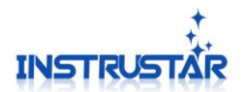

## 电脑系统要求

- Windows XP, Win7, Win8, Win10 操作系统;
- Pentium 以上处理器;
- USB2.0 高速端口;
- 512MB RAM
- 1GB 硬盘

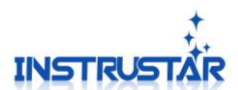

#### 1.简介

ISDS205 型双通道数字示波器,是一款以"低成本、高性能"为设计目标,精心设计的 16M 带宽、48M 采样率、2 通道的,支持 X 交替和 X-Y 模式的双通道 虚拟示波器、频谱分析仪、数据记录仪。

205C 和 205X 型支持逻辑分析仪,支持 Logic 软件和 Saleae Logic 2 种软件。 Saleae Logic 支持对 SPI、IIC、UART 等 17 种协议的分析。

205B和205X型支持DDS功能,有5种波形输出,正弦波最高可以输出20M。

|          | 示波器          | 频谱仪          | 数据记录仪        | 逻辑分析仪        | DDS          |
|----------|--------------|--------------|--------------|--------------|--------------|
| ISDS205A | $\checkmark$ | $\checkmark$ | $\checkmark$ |              |              |
| ISDS205B | $\checkmark$ | $\checkmark$ | $\checkmark$ |              | $\checkmark$ |
| ISDS205C | $\checkmark$ |              |              |              |              |
| ISDS205X | $\checkmark$ | $\checkmark$ | $\checkmark$ | $\checkmark$ | $\checkmark$ |

#### 2.特性说明

| 数字存储示波器 |                                     |
|---------|-------------------------------------|
| 通道      | 2                                   |
| 阻抗      | 1MΩ 25pF                            |
| 耦合      | AC/DC                               |
| 垂直分辨率   | 8Bit                                |
| 电压量程    | -5V~+5V(探头 X1)<br>-50V~+50V(探头 X10) |
| 垂直精度    | $\pm 3\%$                           |
| 时基量程    | 10ns/div-100ms/div                  |
| 垂直灵敏度   | 10 mV/div ~ 10 V/div (1MΩ)          |
| 输入保护    | <b>Diode</b> 嵌位                     |
| 自动设置    | 有(10Hz to 10MHz)                    |
| 触发源     | CH1, CH2                            |
| 触发模式    | 自动,连续,单次                            |
| 触发条件    | 不触发、上升沿、下降沿、上升沿/下降沿                 |
| 触发电平    | 可调                                  |
| 存储深度    | 1MB/CH                              |
| 单次带宽    | 16MHz(最大可测20M)                      |
| 最大实时取样率 | 48MS/s                              |
| 取样率选择   | 有                                   |

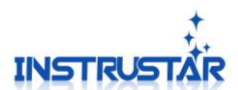

| 垂直模式   | CH1, CH2, ADD, SUB, MUL |
|--------|-------------------------|
| 显示模式   | X 交替、Y 交替和 X-Y 模式       |
| 光标测量   | 有                       |
| 光标显示   | 频率,电压                   |
| 波形保存格式 | Osc(私有)、Excel 和 Bmp     |

注意:

1 示波器标配探头: X1 可以测量-5V 到+5V 电压; X10 可以测量-50V 到+50V。如果测量 更高的电压请用更高衰减的探头。

2 注意市电的测量,跟普通的波形测量有区别,详细的测量说明在光盘,"示波器资料" 目录。

| 频谱分析仪   |                                                                                                    |  |  |
|---------|----------------------------------------------------------------------------------------------------|--|--|
| 通道      | 2                                                                                                    |  |  |
| 带宽      | 16MHz                                                                                                    |  |  |
| 算法      | FFT(18种窗)、相关                                                                                                    |  |  |
| FFT 数据点 | 8-1048576每通道                                                                                                    |  |  |
| FFT 测量  | 谐波(1-7)、SNR、SINAD、ENOB、THD、SFDR                                                                                                    |  |  |
| 滤波处理    | FIR 支持任意幅度的频率采样法和 Rectangle、<br>bartlett、triangular、cosine、hanning、bartlett_hanning、<br>hamming、blackman、blackman_Harris、tukey、Nuttall、<br>FlatTop、Bohman、Parzen、Lanczos、kaiser、gauss<br>的窗函数法;<br>IIR 滤波器支持"巴特沃斯"、"切比雪夫 I"、"切 |  |  |
|         | 比雪夫Ⅱ"、"椭圆"类型;                                                                                                    |  |  |

| 数据记录仪           |                   |
|-----------------|-------------------|
| 通道              | 2通道               |
| 阻抗              | 1MΩ 25pF          |
| 耦合              | AC/DC             |
| 垂直分辨率           | 8Bit              |
| 申氏骨部            | -5V~+5V(探头 X1)    |
|                 | -50V~+50V(探头 X10) |
| 亚样索             | 1通道: 1K~24M Hz    |
| 本件 <del>学</del> | 2通道: 1K~16M Hz    |
| 记录文件            | 最大4G,记录时间跟采样率有关   |

注意:记录仪的具体速度跟电脑处理速度有关,如果采样率高,可能出现断点情况

| 逻辑分析仪(205C/205X) |    |
|------------------|----|
| 通道数              | 16 |

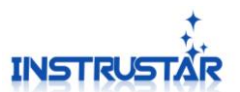

| 采样率  | 8通道: 250K~24M Hz<br>16通道: 250K~16M Hz |
|------|---------------------------------------|
| 采样点数 | 1MB-2GB                               |

| 逻辑分析仪 Saleae Logic(2 | 逻辑分析仪 Saleae Logic(205C/205X)                                                                                                    |  |  |  |
|----------------------|----------------------------------------------------------------------------------------------------|--|--|--|
| 通道数                  | 8                                                                                                    |  |  |  |
| 采样率                  | 25K~24M Hz                                                                                                    |  |  |  |
| 协议分析                 | Atmel SWI、BiSS C、SPI、I2C、CAN、UART、<br>I2S/PCM、DMX-512、JTAG、LIN、Manchester、<br>1-WIRE、UNI/O、Simple Parallel、MDIO、USB1.1、<br>PS/2 Keyboard/Mouse |  |  |  |
| 采样点数                 | 1MB~10TB                                                                                                    |  |  |  |

| DDS 信号源(205B/205X) |                             |
|--------------------|-----------------------------|
| 波形                 | 正弦,方波(占空比可调),三角波,锯齿波        |
| 输出幅度               | <b>≥9Vp-p(</b> 空载)          |
| 输出阻抗               | 200Ω±10%                    |
| 直流偏置               | ±2.5V                       |
| 频率范围               | 1Hz~20MHz(正弦波)、1Hz~2MHz(其它) |
| 频率分辨率              | 1Hz                         |
| 频率稳定度              | ±1×10 <sup>-3</sup>         |
| 频率精确度              | ±5×10 <sup>-3</sup>         |
| 三角波线性度             | ≥98% (1Hz~10kHz)            |
| 正弦波失真度             | ≤0.8% (参考频率 1kHz)           |
| 方波上升下降时间           | ≤100ns                      |
| 方波占空比范围            | 1%~99%                      |
| SWEEP 扫描输出功能       |                             |
| 扫频范围               | Fs 到 Fe                     |
| 扫频时间范围             | 0.1 ~10 s                   |
| 输出幅度               | 0.5Vp-p ~ 10Vp-p            |

#### 3.软件安装

请参考"软件和驱动安装.pdf"。

#### 4.接口说明

#### 4.1 ISDS205A

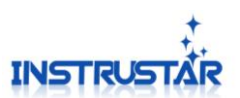

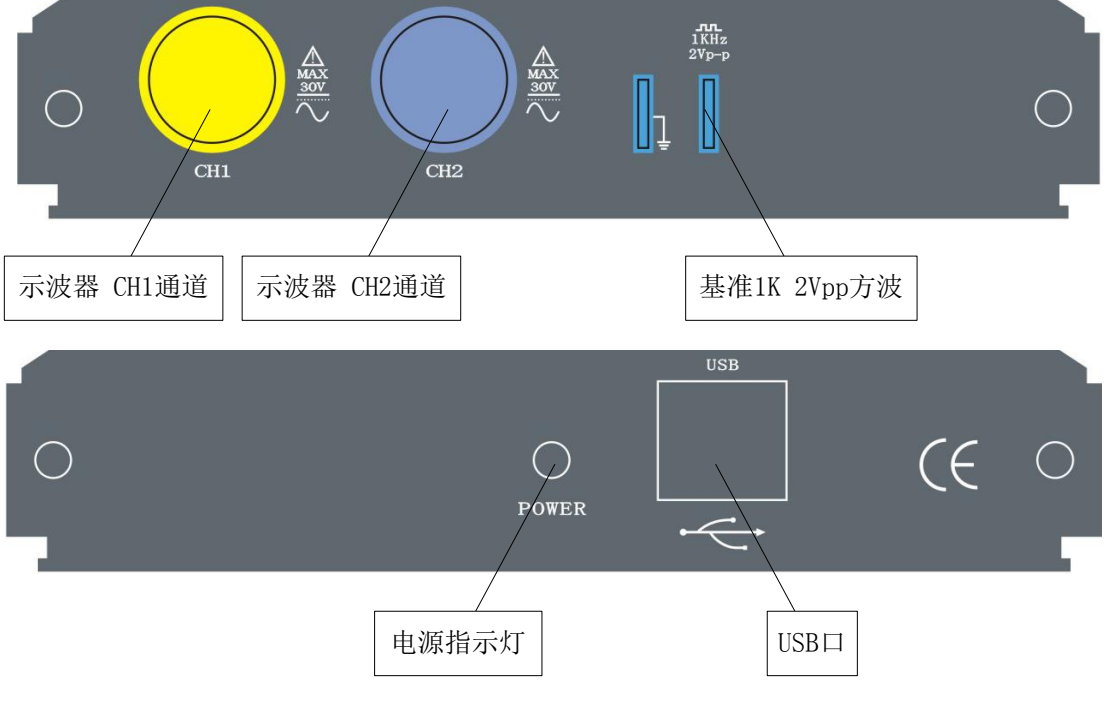

#### 4.2 ISDS205B

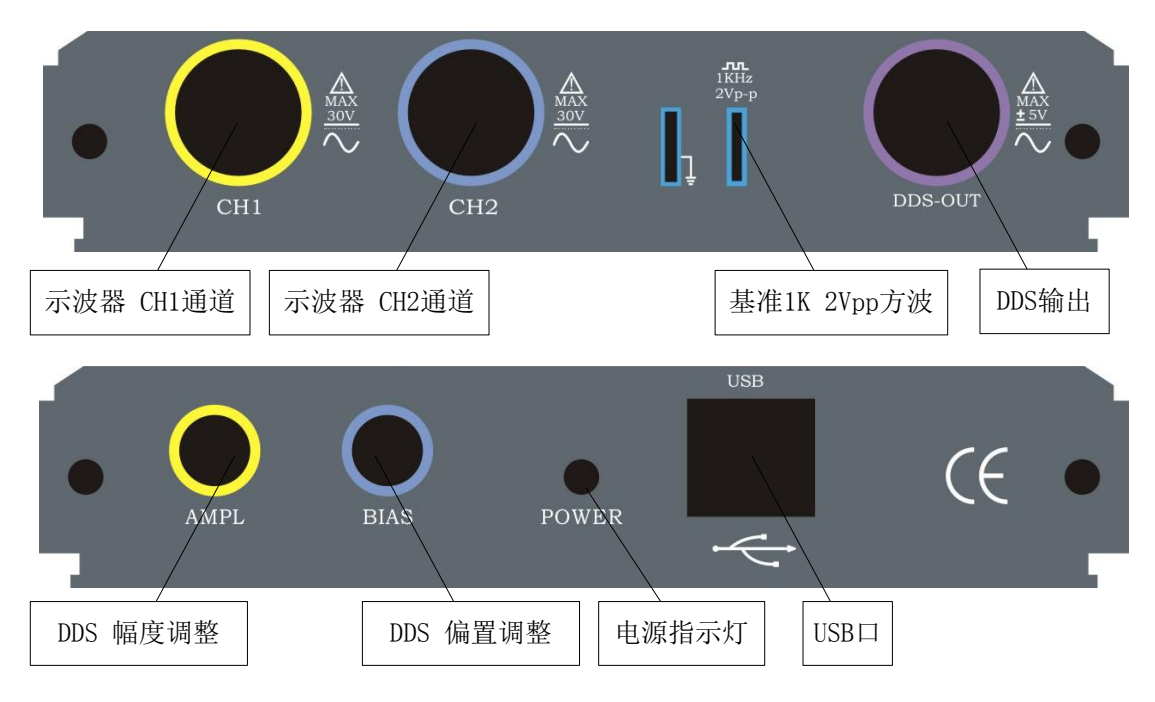

4.3 ISDS205C

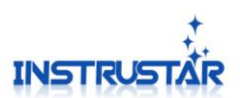

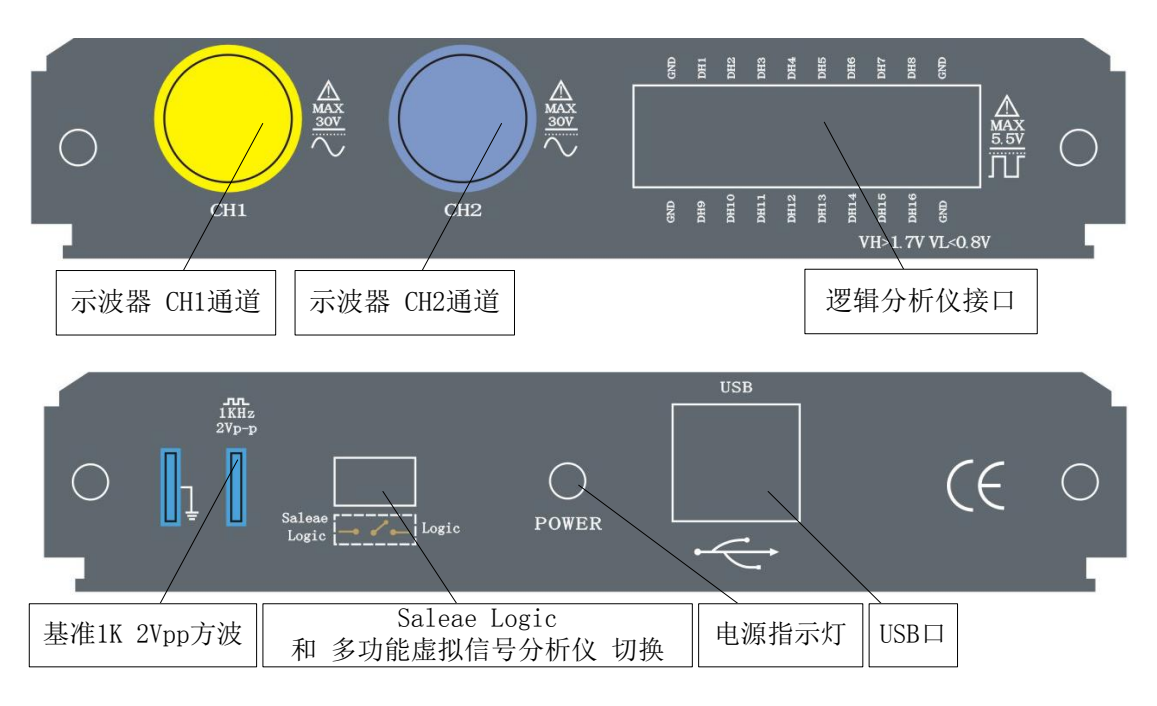

#### 4.4 ISDS205X

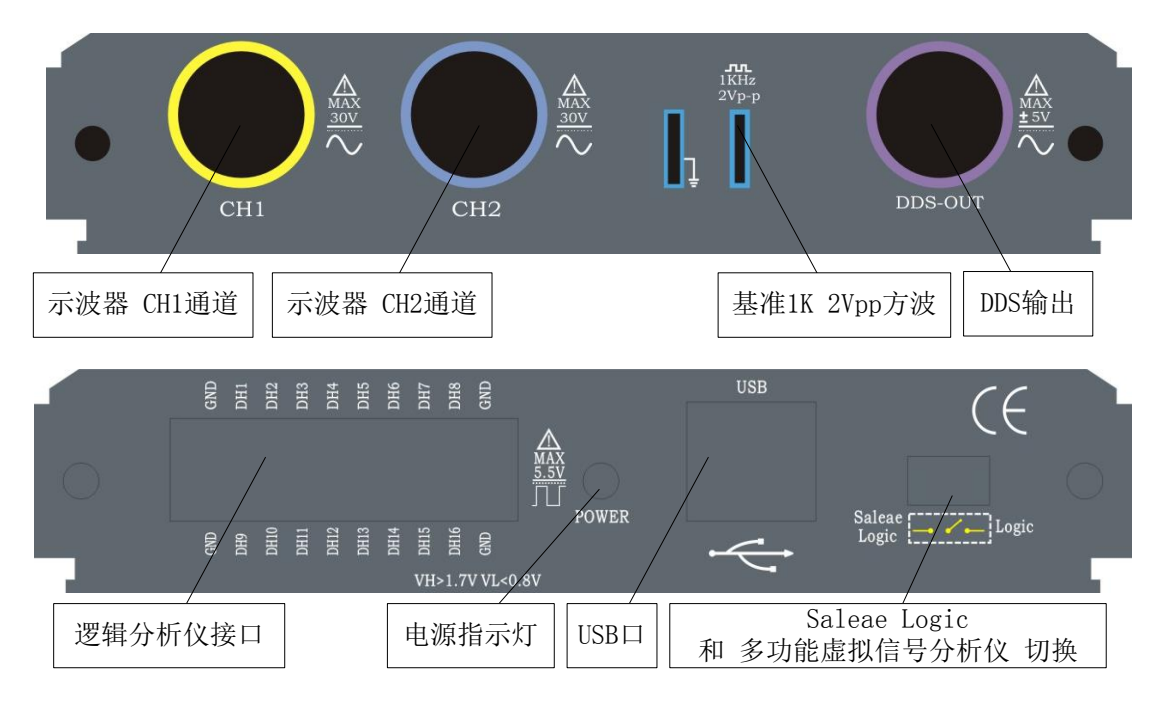

#### 5.示波器/频谱仪/DDS 信号源

请参考"多功能虚拟信号分析仪使用说明书.pdf"、"数字存储示波器(专业版).pdf"和"数字存储示波器(简化版).pdf"。

#### 6.数据记录仪

请参考"数据记录仪.pdf"。

#### 7. 逻辑分析仪

哈尔滨仪星电子科技

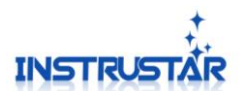

USB 设备连接成功以后,逻辑分析仪设备选择的下拉组合框会出现 ISDS205C/X(1.0)(N) 选项,选择好以后,出现如图 6.1 的界面。

#### 7.1 基本控制

7.1.1 通道控制

用于启动和关闭采集功能。

7.1.2 通道数

设置要采集通道数。

7.1.3 采集长度

设置要采集数据的长度。

7.1.4 采样率

在"采样率"点击,选择要采集数据的速度。

7.2 记录文件

点击右下角"数据记录",出现如图 6.2 的界面。可以显示 已经记录的文件。鼠标双击对应的文件,就可以将其载入,查 看采集的数据。

#### 8. Saleae Logic 逻辑分析仪

该设备支持 Saleae Logic 软件,将硬件 USB 口旁边的开发拨到 Saleae Logic 位置。重新拔插 USB 以后,软件自动识别,并显示 Connected。界面如图 8.1。

#### 8.1 协议分析

右侧的 Analyzers 对应的按钮 ,点击的时候弹出一个菜单,显示支持的分析 协议,然后设置好对于协议的功能引脚对于的通道,便可以协议分析。

| <b>Q</b> Saleae Logic 1.1.14 - [Connected] |                                     | _ 🗆 🔀                |
|--------------------------------------------|-------------------------------------|----------------------|
| 25 M Samples 🔽 🛛 24 MHz 🔽 Start            |                                     | Options <del>•</del> |
| 0 - Channel 0 5 - 2 -                      | ✓ Measurements                      | <del>ت</del> ب       |
| 1 - Channel 1 5 2 -                        | Width: ###<br>Period: ###           |                      |
| 2 - Channel 2 III                          | Frequency: ###<br><u>T1</u> : ###   |                      |
| 3 - Channel 3                              | <u>T2</u> : ###<br> T1 - T2   = ### |                      |
| 4 - Channel 4 5                            | ▼ Analyzers                         | ÷                    |
| 5 - Channel 5 5-72-                        |                                     |                      |
| 6 - Channel 6 5                            |                                     |                      |
| 7 - Channel 7                              |                                     |                      |
|                                            |                                     | 4                    |

图 8.1 Saleae Logic

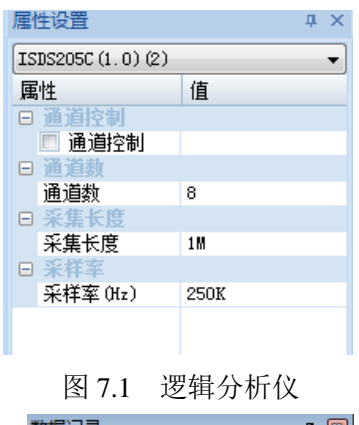

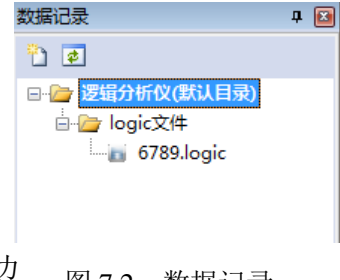

图 7.2 数据记录